# OBSAH

| peciálne poznámky o LCD monitoroch        | . 1 |
|-------------------------------------------|-----|
| Informácie pre vašu bezpečnosť a pohodlie | . 2 |
| Vybalenie                                 | 5   |
| Namontova nie/Odmontovanie podstavca      | . 6 |
| Nastavenie polohy obrazovky               | . 7 |
| Pripojenie napájacieho kábla              | . 9 |
| Bezpecnostné opatrenia                    | 9   |
| Cistenie vášho monitora                   | . 9 |
| Úspora energie                            | 10  |
| DDC                                       | 10  |
| Priradenie kolľkov konektora              | 11  |
| Tabuľka štandardnej synchronizácie        | 13  |
| nštalácia                                 | 14  |
| Ovládacie prvky                           | 15  |
| lako zmenit nastavenie                    | 16  |
| Riešenie problémov                        | 21  |

acer

## ŠPECIÁLNE POZNÁMKY O LCD MONITOROCH

Nasledujúce symptómy sú pre LCD monitor normálne a neznamenajú žiadny problém.

## POZNÁMKY

acer

- V dôsledku vlastností žiarivkového svetla, môže obrazovka pri prvotnom použití blikat. Monitor vypnite a opätovne zapnite, aby ste sa uistili, ci blikanie prestalo.
- V závislosti od použitého podkladu môžete badat jemne nerovnomerný jas na obrazovke.
- LCD obrazovka má 99,99% efektívnych pixelov alebo viac. Môže obsahovat 0,01% kazov alebo menej, ako sú chýbajúci pixel alebo trvale svietiaci pixel.
- Kvôli charakteru LCD obrazovky, môže po prepnutí obrazu zostat na obrazovke tien predchádzajúcej obrazovky, ak je rovnaký obraz zobrazený niekolko hodín. V takom prípade sa obrazovka pomaly zotavuje zmenou obrazu alebo vypnutím monitora na niekolko hodín.

## Informácie pre vašu bezpečnosť a pohodlie

#### Bezpečnostné pokyny

Pozorne si tieto pokyny prečítajte. Tento dokument pre možnú budúcu potrebu uschovajte. Postupujte podľa všetkých varovaní a pokynov vyzna čených na výrobku.

## DÁVAJTE SI POZOR na zástrčku ako rozpojovacie zariadenie

Pri pripájaní alebo odpájaní prívodu energie k sieťovej jednotke postupujte podľa pokynov. Sieťovú jednotku nainštalujte pred pripojením sieťového kábla k zásuvke striedavého prúdu. Pred odpojením sieťovej jednotky od výrobku odpojte sieťový kábel zo zásuvky. Ak je svstém vybavený vjacerými zdrojmi napájanja, prívod elektrickej energie odpojte odpojením

Ak je system vybaveny vlacerymi zdrojmi napajania, privod elektrickej energie odpojte od všetkých sieťových káblov od zdrojov energie.

#### DBAJTE na prístupnosť

Presvedčte sa, že zásuvka, ku ktorej chcete pripojiť sieťový kábel je ľahko dostupná a je umiestnená čo najbližšie k užívateľovi zariadenia. Ak potrebujete prívod elektrickej energie do zariadenia, odpojte od elektrickej zásuvky sieťový kábel.

#### Upozornenia

- Tento výrobok nepoužívajte v blízkosti vody.
- Výrobok neumiestňujte na nestabilný vozík, stojan alebo stolík. Ak výrobok spadne, môže dôjsť k jeho vážnemu poškodeniu.
- Štrbiny a otvory určené pre vetranie zabezpečujú spoľahlivú činnosť výrobku a chránia ho pred prehriatím. Tieto otvory nesmú byť blokované ani zakryté. Otvory by nikdy nemali byť zablokované umiestnením výrobku na posteľ, pohovku, koberec alebo na iný podobný povrch. Tento výrobok by sa nikdy nemal umiestňovať v blízkosti alebo na radiátor alebo zdroj tepla, ani do zapustených miest, a to pokiaľ nie je zabezpečené dostatočné vetranie.
- Do tohto výrobku nezasúvajte cez ktorýkoľvek otvor na skrinke žiadne predmety, pretože môže dôjsť k styku s bodmi s nebezpečným napätím alebo so skratovanými časťami, čoho dôsledkom môže byť vznik požiaru alebo elektrického šoku. Na výrobok ani do jeho vnútra nenalievajte tekutiny akéhokoľvek druhu.
- Aby ste zabránili poškodeniu vnútorných prvkov a aby ste zabránili vyte čeniu batérie, výrobok neumiestňujte na miesto s výskytom vibrácií.
- Nikdy nepoužívajte na športoviskách v telocvičniach alebo na iných miestach s výskytom vibrácií, a to kvôli možnému vzniku skratu alebo poškodeniu rotačných zariadení, mechaniky pevného disku, optickej mechaniky a kvôli vystaveniu rizikám spôsobeným lítiovou batériou.

## Bezpečné počúvanie

Aby ste ochránili svoj sluch, postupujte podľa týchto pokynov odporúčaných sluchovými expertmi.

- Hlasitosť zvyšujte postupne dokiaľ nebude zvuk počuť čisto, pohodlne a bez akéhokoľvek skreslenia.
- Po nastavení úrovne hlasitosti hlasitosť nezvyšujte pred nastavením slúchadiel.
- Obmedzte dlhé doby počúvania hlasitej hudby.
- Vyhnite sa zvyšovaniu hlasitosti kvôli prekrytiu hlasitých prostredí.
- Ak nepočujte ľudí, ktorí s vami hovoria, hlasitosť znížte.

#### SK-2

## Vykonávanie servisných činností týkajúcich sa výrobku

Sami sa nesnažte vykonávať servisné činnosti týkajúce sa výrobku; otvorením a odstránením krytov sa vystavíte nebezpečným napätiam a iným nebezpečenstvám. Všetky servisné zásahy prekonzultujte zverte kvalifikovaným servisným technikom.

Výrobok odpojte od prívodu elektrickej energie (zásuvky na stene) a zverte ho kvalifikovanému servisnému personálu ak:

- sieťový kábel alebo zástrčka sú poškodené, prerezané alebo rozstrapkané
- na výrobok sa rozliala tekutina
- výrobok bol vystavený účinkom dažďa alebo vody
- výrobok spadol, alebo ak došlo k poškodeniu jeho skrinky
- výrobok vykazuje jasnú zmenu vo fungovaní, čo je náznakom potreby vykonania servisu
- výrobok nefunguje bežným spôsobom v prípade postupovania poďa pokynov na prevádzku

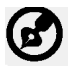

xer

Poznámka: Nastavujte jedine ovládače, ktoré sú uvedené v návode na obsluhu, pretože nesprávne nastavenie ostatných ovládačov môže mať za následok poškodenie. Kvalifikovaný technik bude musieť následne vynaložiť veľké množstvo práce obnovenie výrobku do normálneho prevádzkového stavu.

#### Vyhlásenie o pixloch pre LCD

LCD jednotka je vyrobená pomocou vysoko presných výrobných techník. Predsa len však môže niekedy dôjsť vyhoreniu niektorých pixlov alebo k ich zobrazeniu v podobe čiernych alebo červených bodov. Táto skutočnosť nemá vplyv na zaznamenaný obraz a nepredstavuje poruchu.

#### Tipy a informácie pre pohodlné používanie

Užívatelia počítačov sa môžu po dlhodobom používaní sťažovať na namáhanie očí alebo bolesti hlavy. Užívatelia sú zároveň vystavení fyzickým poraneniam v prípade dlhých dôb strávených pred počítačom. Dlhé pracovné doby, zlá poloha, zlé pracovné návyky, stres, neprimerané pracovné podmienky, osobné zdravie a ostatné faktory vo veľkej miere zvyšujú riziko vzniku fyzického poranenia.

Nesprávny spôsob používania počítača môže viesť k vzniku syndrómu karpálneho tunela, tendonitídy, tenosynovitídy alebo iných muskuloskeletálnych porúch. V rukách, ramenách, pleciach, krku alebo chrbte sa môžu objaviť nasledujúce príznaky:

- strnulosť, páliaca alebo štípavá bolesť
- bolesť, bolestivosť alebo citlivosť
- bolesť, opuchy alebo búšenie
- stuhnutie alebo napätosť
- pocit chladu alebo slabosti

Ak sa u vás vyskytne niektorý z týchto príznakov, alebo akýko ľvek iný príznak, ktorý sa opakuje alebo pretrváva a spôsobuje skľúčenosť a/alebo bolesť a je spôsobený používaním počítača, okamžite navštívte svojho lekára a o tejto skutočnosti informujte odbor ochrany zdravia a bezpečnosti zriadený vašim zamestnávateľom.

Nasledujúca časť ponúka tipy na pohodlnú prácu s počítačom.

#### Nájdenie zóny pre pohodlnú prácu

Nájdite si svoju zónu pre pohodlnú prácu, nastavte uhol sledovania monitora; pomocou opierky nôh alebo zvýšenia výšky sedu si zabezpe čte maximálne pohodlie. Postupujte pod ľa nasledujúcich tipov:

- vyhýbajte sa dlhodobému zotrvaniu v nehybnej polohe
- vyhýbajte sa hrbeniu a/alebo prehýbaniu dozadu
- pravidelne sa postavte a poprechádzajte sa, čím odstránite zo svojich svalov na nohách napätie

- na uvoľnenie pliec a krku si urobte krátke prestávky
- vyhnite sa namáhaniu svalov alebo pokrčeniu ramenami
- nainštalujte si externý displej, klávesnicu a myš správne a tak, aby ste ich pohodlne dosiahli
- ak na monitor pozeráte častejšie ako na dokument, umiestnite displej na stred pracovnej plochy a minimalizujte tak napätie krku

#### Starostlivosť o zrak

Dlhodobé sledovanie, nosenie nesprávnych okuliarov alebo kontaktných šošoviek, nadmerné interiérové osvetlenie, zle zaostrenie obrazovky, veľmi malé typy písma a displeje s nízkym kontrastom môžu vaše oči namáhať. V nasledujúcich častiach je uvedené, ako znížiť namáhanie očí.

Oči

- Svoje oči nechajte často odpočinúť.
- Počas pravidelných prestávok sa pozrite mimo monitora; pozrite sa a zaostrite na ste zabránili vysušovaniu očí.
- Displej vzdialený bod.

Často žmurkajte, aby

- Displej udržujte v čistote.
- Vaša hlava musí byť vyššie ako je horný okraj displeja a tak, ak sa budete pozerať na stred displeja, bude váš zrak smerovať nadol.
- Jas a/alebo kontrast displeja nastavte tak aby ste dosiahli pohodlnú úroveň pre lepšiu čitateľnosť textu a čistotu obrázkov.
- Lesk a odrazy eliminujte pomocou:
  - umiestenia displeja takým spôsobom, aby bok displeja smeroval smerom k oknu alebo akémukoľvek inému zdroju svetla
  - minimalizovania izbového osvetlenia pomocou závesov, tienidiel alebo roliet
  - používania osvetlenia pracovného miesta
  - zmeny uhla sledovania displeja
  - používania filtra na zníženie lesku
  - používania štítu displeja, akým je napríklad kus kartónu predĺžený od predného horného okraja
- Zabráňte nastaveniu displeja do polohy s nevhodným uhlom sledovania.
- Vyhnite sa dlhodobému pozeraniu do jasných zdrojov svetla, akými sú otvorené okná.

#### Rozvíjanie dobrých pracovných návykov

nasledujúce pracovné návyky rozvíjajte, aby ste takto dosiahli pohodlné a produktívne používanie počítača:

- Pravidelne a často si robte prestávky.
- Vykonávajte nejaké naťahovacie cviky.
- Čo najčastejšie sa nadýchajte čerstvého vzduchu.
- Pravidelne cvičte a udržujte si zdravie svojho tela.

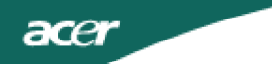

## VYBALENIE

Po vybalení výrobku, prosím skontrolujte prítomnost nasledujúcich položiek a uchovajte baliaci materiál pre prípad potreby zaslania alebo prepravy monitora.

LCD Monitor

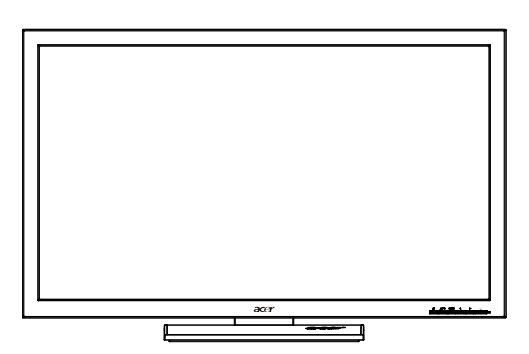

Napájací kábel

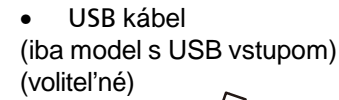

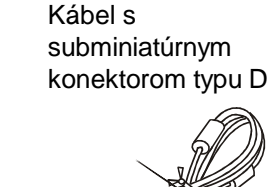

DVI kábel (Len model s duálnym vstupom)

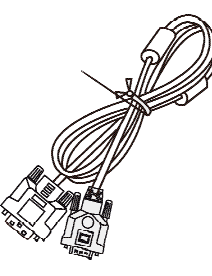

voliteľné)

• Audio kábel(iba model • s audio vstupom)(voliteľné)

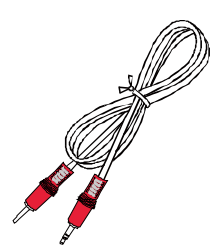

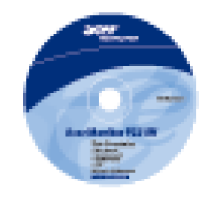

Užívatelská prírucka

 Prírucka pre rýchlu inštaláciu

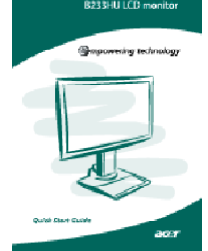

## NAMONTOVANIE/ODMONTOVANIE PODSTAVCA

Namontovanie: Zarovnajte podstavec so stojanom a zatlačte podstavec smerom k hornej časti monitora; následne podstavec otočte v smere hodinových ručičiek. Skrutku utiahnite v smere hodinových ručičiek.

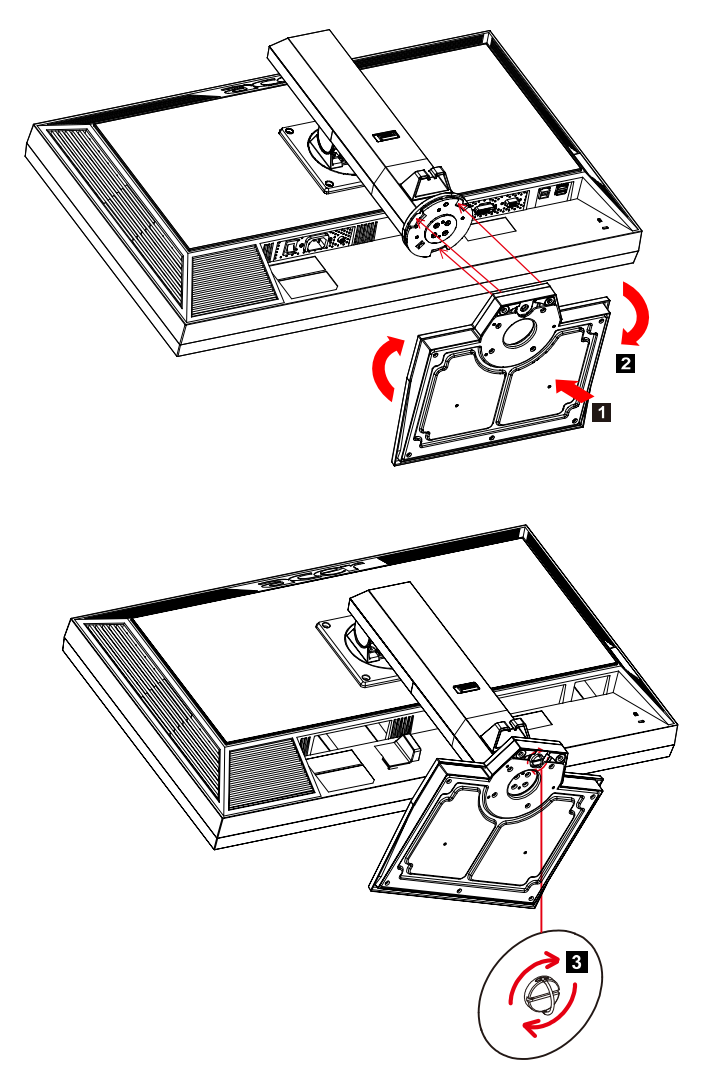

Odmontovanie: Pre odmontovanie podstavca postupujte podľa hore uvedených krokov, avšak v opačnom poradí.

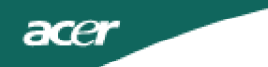

## NASTAVENIE POLOHY OBRAZOVKY

Kvôli optimálnemu nastaveniu polohy pre pozeranie môžete nastaviť výšku/ naklonenie/natočenie monitora.

## Nastavenie výšky

Po stlačení hornej časti monitora zatlačte poistné tlačidlo doprava; následne dokážete nastaviť výšku monitora.

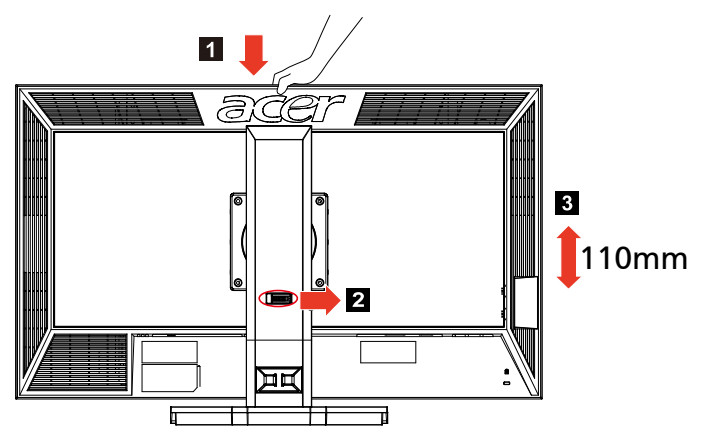

#### Naklonenie

Príklad rozsahu naklonenia si pozrite na dolu uvedenom obrázku.

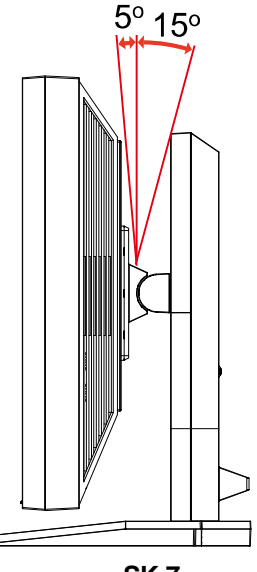

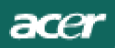

#### • Natočenie

Pomocou zabudovaného podstavca dokážete monitor natáčať s cieľom získať najpohodlnejší uhol sledovania.

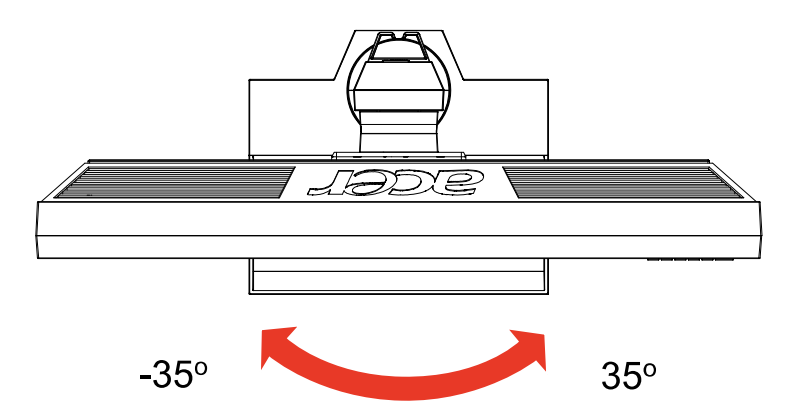

## PRIPOJENIE NAPÁJACIEHO KÁBLA

acer

- Uistite sa, že napájací, ktorý používate, je správny pre vašu oblast.
- Tento monitor má externý univerzálny zdroj, ktorý umožnuje prevádzku bud pod napätím 100/120 V str. alebo 220/240 V str. Nie je potrebné žiadne nastavenie užívatelom.
- Zapojte jeden koniec napájacieho kábla do zásuvky striedavého prúdu a zapojte druhý koniec do príslušného vývodu.
- Pre jednotku využívajúcu 120 V str.: Použite UL kábel, typ SVT a zásuvku 10 A/125 V.
- Pre jednotku využívajúcu 220/240 V str. (mimo USA):
   Použite kábel, typ H05VV-F a zásuvku 10 A/250 V. Kábel by mal mat príslušné bezpecnostné osvedcenia pre krajinu, kde bude zariadenie inštalované.

## BEZPEČNOSTNÉ OPATRENIA

- Aby ste predišli poškodeniu kábla, neumiestnujte monitor alebo iné tažké predmety na napájací kábel.
- Nevystavuje monitor daždu, nadmernej vlhkosti alebo prachu.
- Nezakrývajte vetracné otvory monitora. Monitor vždy umiestnite na miesto s dostatocným vetraním.
- Monitor neumiestnujte pred jasný podklad alebo na miesta kde slnecné žiarenie alebo iné zdroje svetla osvetlujú obrazovku. Monitor umiestnite pod úroven ocí.
- Pri prevoze monitora zaobchádzajte opatrne.
- Vyhnite sa úderom alebo poškriabaniu obrazovky, obrazovka je krehká.

## CISTENIE VÁŠHO MONITORA

Pred cistením monitora si precítajte a postupujte podla bezpecnostných pokynov.

- Monitor pred čistením vždy vypojte zo zásuvky.
- Na čistenie skrinky je najlepšie použiť zľahka teplou vodou navlhčenú handričku.

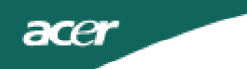

## ÚSPORA ENERGIE

Monitor sa prepne do režimu "úspora energie" ovládacím signálom z ovládacej jednotky obrazovky, co naznacuje aj žltá napájacia LED kontrolka.

| Stav                    | Svetlo LED |
|-------------------------|------------|
| ZAPNUTÁ                 | Modrý      |
| Režim úspory<br>energie | Žltá       |

Stav úspory energie bude zotrvávat až do detekcie ovládacieho signálu, alebo ktivácie klávesnice alebo myši. Cas obnovenia z režimu VYPNUTÝ spät na stav ZAPNUTÝ je asi 3 sekundy.

## DDC

Na ulahcenie inštalácie je monitor vybavený funkciou Plug and Play s vaším systémom, ak tento systém tiež podporuje DDC protokol. DDC (Display Data Channel) je komunikacný protokol, cez ktorý monitor aktuálne informuje riadiaci systém o svojich schopnostiach, napr. podporované rozlíšenia a zodpovedajúce casovanie. Tento monitor podporuje DDC2B štandard.

## PRIRADENIE KOLÍKOV KONEKTORA

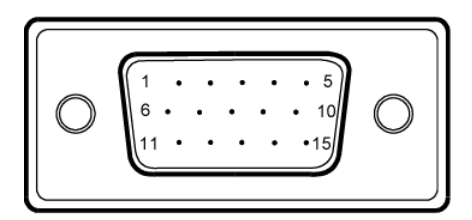

15 kolíkový signálny kábel pre farebné zobrazenie

| KOLÍK<br>ÈÍSLO | POPIS              | KOLÍK<br>ÈÍSLO | POPIS                           |
|----------------|--------------------|----------------|---------------------------------|
| 1.             | Èervený            | 9.             | +5V                             |
| 2.             | Zelený             | 10.            | Uzemnenie<br>logických obvodov  |
| 3.             | Modrý              | 11.            | Uzemnenie monitora              |
| 4.             | Uzemnenie monitora | 12.            | DDC - Sériové<br>údaje          |
| 5.             | DDC - spätný       | 13.            | H - synchronizácia              |
| 6.             | R - uzemnenie      | 14.            | V - synchronizácia              |
| 7.             | G - uzemnenie      | 15.            | DDC - Sériová<br>synchronizácia |
| 8.             | B - uzemnenie      |                |                                 |

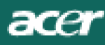

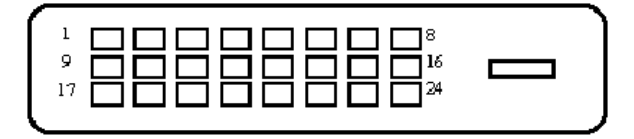

## 24 kolíkový signálny kábel pre farebné zobrazenie

| KOLÍK | Význam                     | KOLÍK | Význam                                      |
|-------|----------------------------|-------|---------------------------------------------|
| 1.    | TMDS údaje 2-              | 13.   | NC                                          |
| 2.    | TMDS údaje2+               | 14.   | Príkon +5V                                  |
| 3.    | TMDS údaje 2/4<br>tienenie | 15.   | GND (spätný pre +5V<br>h. synch. v. synch.) |
| 4.    | NC                         | 16.   | Rozpoznanie aktivaènej<br>zástrèky          |
| 5.    | NC                         | 17.   | TMDS údaje0-                                |
| 6.    | DDC synchronizácia         | 18.   | TMDS údaje0+                                |
| 7.    | DDC údaje                  | 19.   | TMDS údaje 0/5<br>tienenie                  |
| 8.    | NC                         | 20.   | NC                                          |
| 9.    | TMDS údaje1-               | 21.   | NC                                          |
| 10.   | TMDS údaje1+               | 22.   | Tienenie TMDS<br>synchronizácie             |
| 11.   | TMDS údaje 1/3<br>tienenie | 23.   | TMDS synchronizácia +                       |
| 12.   | NC                         | 24.   | DDC TMDS<br>synchronizácia -                |

# Tabuľka štandardnej synchronizácie

| Režim |        | Rozlíšenie |    |    |
|-------|--------|------------|----|----|
| 1     | VGA    | 640x480    | 60 | Hz |
| 2     | SVGA   | 800x600    | 56 | Hz |
| 3     | SVGA   | 800x600    | 60 | Hz |
| 4     | XGA    | 1024x768   | 60 | Hz |
| 5     | VESA   | 1280x960   | 60 | Hz |
| 6     | SXGA   | 1280x1024  | 60 | Hz |
| 7     | VESA   | 1280x720   | 60 | Hz |
| 8     | WXGA   | 1280x800   | 60 | Hz |
| 9     | WXGA   | 1360x768   | 60 | Hz |
| 10    | WXGA+  | 1440x900   | 60 | Hz |
| 11    | SXGA+  | 1400x1050  | 60 | Hz |
| 12    | WSXGA+ | 1680x1050  | 60 | Hz |
| 13    | UXGA   | 1600x1200  | 60 | Hz |
| 14    | WUXGA  | 1920x1200  | 60 | Hz |
| 15    | WDXGA  | 2048x1152  | 60 | Hz |

## INŠTALÁCIA

Pri inštalácii monitora k riadiacemu systému pocítaca postupujte podla nižšie uvedených krokov:

#### Kroky

acer

1.1-1Pripojte video kábel

a. Uistite sa, že monitor aj pocítac sú odpojené od napájania elektrickým prúdom.

b.Pripojte video kábel monitora k pocítacu.

1-2Pripojte DVI kábel (len pre model s duálnym vstupom)

a. Uistite sa, že monitor aj pocítac sú odpojené od napájania elektrickým prúdom.

b.Pripojte jeden koniec 24-pinového DVI kábla do zadnej casti monitora a druhý koniec do portu pocítaca.

1-3Kábel HDMI (iba model so vstupom pre HDMI)

a.Uistite sa, že monitor aj pocítac sú odpojené od napájania elektrickým prúdom.

b.Pripojte kábel HDMI k počítaču.

- 2. Pripojte audio kábel(iba model s audio vstupom)(voliteľné)
- 3. Pripojte USB kábel(iba model s USB vstupom)(voliteľné)
- 4. Pripojte napájací kábel
- Zapojte napájací kábel k monitoru, potom do správne uzemnenej zásuvky.
- 5. Zapnúť napájanie hlavným spínačom
- Zapnite monitor a pocítac Najskôr zapnite monitor, potom pocítac. Toto poradie je velmi dôležité.
- 7. Ak monitor stále nepracuje správne, zistite problém v casti riešenia problémov.

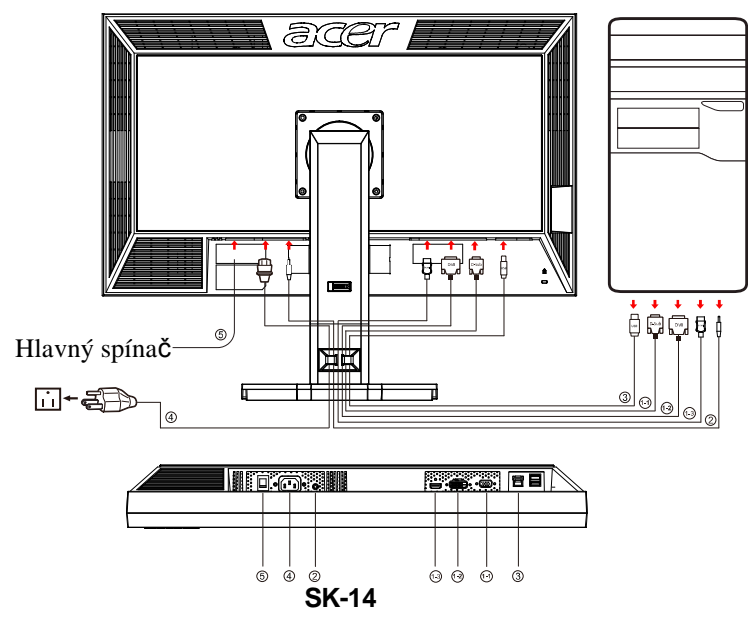

## UŽÍVATEĽSKÉ OVLÁDAČE

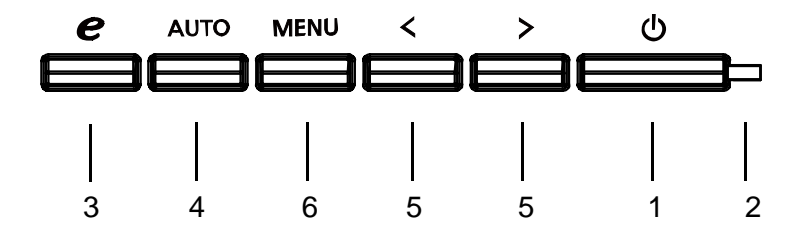

## Ovládače na čelnom paneli

1. Tlačidlo napájania:

Slúži na ZAPNUTIE a VYPNUTIE napájania.

2. LED indikátor napájania:

Rozsvieti sa pre indikáciu režimu ZAPNUTÝ.

3. Tlačidlo Priradenie / Opustenie:

1) Keď je ponuka OSD aktívna, toto tlačidlo pracuje ako opustenie ponuky OSD.

2) Ak je OSD menu vypnuté, stlačte toto tlačidlo ak si želáte vybrať režim pre variant.

4. Tlačidlo Automat. nastavenie / Opustenie:

1) Keď je ponuka OSD aktívna, toto tlačidlo pracuje ako opustenie ponuky OSD.

2) Keď je ponuka OSD neaktívna, stlačením tohto tlačidla na 2 sekundy aktivujete funkciu automatického nastavenia. Funkcia automatického nastavenia (Auto Adjustment) sa používa na nastavenie HPos, VPos, synchronizácie a zaostrenia.

- 5. </>
- Pokial' je OSD menu aktívne, stla te < alebo > a zvol'te požadovanú funkciu. Stla ením < alebo > zme te nastavenia aktuálnej funkcie.
- Pokial' je OSD menu neaktívne, stlačením < alebo > nastavíte hlasitosť.(iba model s audio vstupom)(volitel'né)

#### s

6. PONUKA / VSTUP:

Aktivuje ponuku OSD, keď je OSD vypnuté (OFF) alebo aktivuje/deaktivuje funkciu nastavenia, keď je OSD zapnuté (ON).

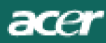

## AKO ZMENIT NASTAVENIE

- 1. Stlačením tlačidla MENU (Ponuka) aktivujete okno OSD.
- 2. Stláčaním < alebo > vyberte požadovanú funkciu.
- 3. Stlačte tlačidlo MENU pre výber funkcie, ktorú chcete prispôsobiť.
- 4. Stláčaním < alebo > zmeňte nastavenie aktuálnej funkcie.
- Pre ukončenie a uloženie, vyberte funkciu ukončenia. Ak chcete prispôsobiť akúkoľvek inú funkciu monitora, opakujte kroky 2 - 4.

#### OSD pre sériu P/X funguje

Ak užívateľ stlačí tlačidlo "MENU" na prednej ploche

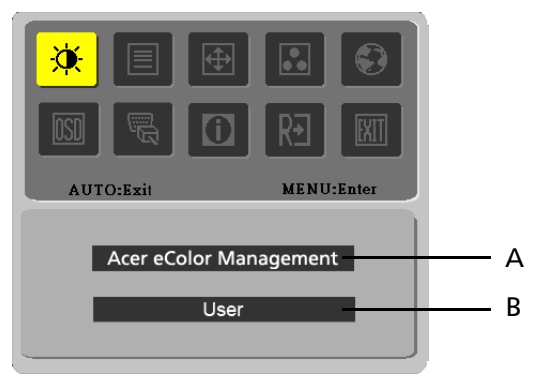

- A. Acer eColor Management If selected to "Acer eColor Management " item, will appear the Acer eColor" OSD
- B. USER

Pri voľbe položky "USER (ÚŽÍVATEĽ)" sa zobrazí štandardný OSD

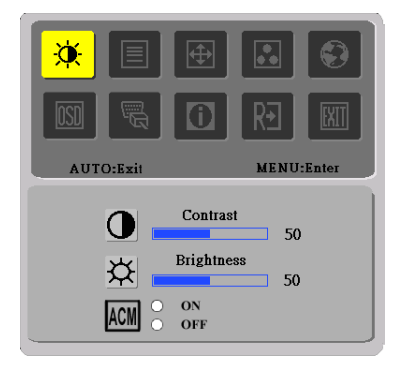

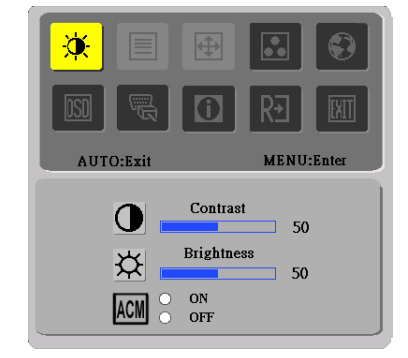

I. iba model s duálnym vstupom

II. iba model s analógovým vstupom

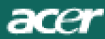

## PRISPÔSOBENIE OBRAZU

Popis LED indikátorov funkcných ovládacích prvkov

A. Acer eColor Management

| l kona<br>hlavnej<br>ponuky | l kona<br>podponuky | Položka<br>podponuky | Popis                                                                                                    |
|-----------------------------|---------------------|----------------------|----------------------------------------------------------------------------------------------------|
|                             | N/A                 | Používateľ           | Určené používateľom. Nastavenie možno<br>jemne vyladiť, aby zodpovedalo každej<br>situácii                                  |
|                             | N/A                 | Text                 | Optimálne vyváženie jasu a kontrastu chráni<br>pred únavou zraku. Najvhodnejší spôsob<br>čítania textu na obrazovke         |
|                             | N/A                 | Štandardný           | Predvolené nastavenie. Odráža prirodzené<br>nastavenie obrazovky                                                            |
|                             | N/A                 | Grafika              | Vylepšuje farby a zvýrazňuje jemné detaily.<br>Obrázky a fotografie sú znázornené v<br>žiarivých farbách s ostrými detailmi |
|                             | N/A                 | Film                 | Zobrazuje scény v najjasnejších detailoch.<br>Poskytuje výborný obraz aj v nevyhovujúco<br>osvetlenom prostredí             |

## B. USER

| l kona<br>hlavnej<br>ponuky | l kona<br>podponuky | Položka<br>podponuky | Popis                                                                                                    |
|-----------------------------|---------------------|----------------------|----------------------------------------------------------------------------------------------------|
|                             | •                   | Kontrast             | Prispôsobuje kontrast medzi prednou castou a<br>pozadím zobrazovaného obrazu.                                  |
| ×                           | <mark>☆</mark>      | Jas                  | Prispôsobuje jas pozadia zobrazovaného obrazu.                                                                 |
|                             | ACM                 | ACM                  | ACM (Správa nastaviteľného kontrastu):<br>Prepínač pre ON(ZAP.)/OFF (VYP.) ACM; "<br>(OFF) VYP." je predvolené |
|                             |                     | Ostrost              | Prispôsobuje ostrost obrazu.<br>(iba model s analógovým vstupom)                                               |
|                             |                     | Hodiny               | Prispôsobuje hodiny<br>(iba model s analógovým vstupom)                                                        |

acer

| lkona<br>hlavnej<br>ponuky | lkona<br>podponuky | Položka<br>podponuky | Popis                                                              |
|----------------------------|--------------------|----------------------|--------------------------------------------------------------------|
|                            |                    | Vodorovná<br>poloha  | Prispôsobuje vodorovnú polohu.<br>(iba model s analógovým vstupom) |
|                            |                    | Zvislá poloha        | Prispôsobuje zvislú polohu.<br>(iba model s analógovým vstupom)    |
|                            | N/A                | Teplá                | Nastaví teplotu farby na teplú bielu.                              |
|                            | N/A                | Chladná              | N/A Nastaví teplotu farby na studenú bielu.                        |
|                            | R                  | Vlastná/Cerv-<br>ená |                                                                    |
|                            | <mark>()</mark>    | Vlastná/Zele-<br>ná  | Nastavuje intenzitu cervenej, zelenej a<br>modrej farby.           |
|                            | B                  | Vlastná/Mod-<br>rá   |                                                                    |
|                            | N/A                | English              | -                                                                  |
|                            | N/A                | 繁體中文                 |                                                                    |
|                            | N/A                | Deutsch              |                                                                    |
|                            | N/A                | Francais             | Multi-iazykowi wiber                                               |
|                            | N/A                | Espanol              |                                                                    |
|                            | N/A                | Italiano             |                                                                    |
|                            | N/A                | 日本語                  |                                                                    |
|                            | N/A                | 简体中文                 |                                                                    |
|                            | N/A                | Suomi                |                                                                    |
|                            | N/A                | Nederlands           | lba OSD s verziou EMEA                                             |
|                            | N/A                | Pyccknn              |                                                                    |

acer

| lkona<br>hlavnej<br>ponuky | lkona<br>podponuky | Položka<br>podponuky | Popis                                                                                                    |
|----------------------------|--------------------|----------------------|----------------------------------------------------------------------------------------------------|
| + <b>□</b> +               |                    | Vodorovná<br>poloha  | Prispôsobuje vodorovnú polohu OSD.                                                                                                    |
| OSD                        | ¢.                 | Zvislá poloha        | Prispôsobuje zvislú polohu OSD.                                                                                                    |
|                            | O                  | Casový limit<br>OSD  | Nastavuje casový limit OSD.                                                                                                    |
|                            | N/A                | Vstupný zdroj        | Zvoľ te vstupný signál z D-Sub,<br>DVI-D alebo HDMI                                                                                            |
| 200                        | N/A                | Širokouhlý<br>reim   | Zvoľte nastavenie pre Wide Mode<br>(Širokouhlý reim) pre reim Full Screen<br>(Celá obrazovka), Aspect Ratio (Pomer<br>strán obrazu) alebo 1:1. |
|                            | N/A                | DDC/CI               | Zapnúť (ON) / vypnúť (OFF) podporu<br>DDC/CI.                                                                                                  |
|                            | N/A Informácie     |                      | Zobrazí rozlíšenie, H/V frekvenciu a<br>vstupný port momentálneho vstupného<br>vzorkovania.                                                    |
| RÐ                         | N/A                | Reset                | Uloží užívateľove nastavenia a OSD zmizne.                                                                                                    |
|                            | N/A                | Ukoncenie            | vymaže všetky staré nastavenia a<br>nastaví teplotu farby na Studená.                                                                          |

Acer eColor Management ponuka OSD

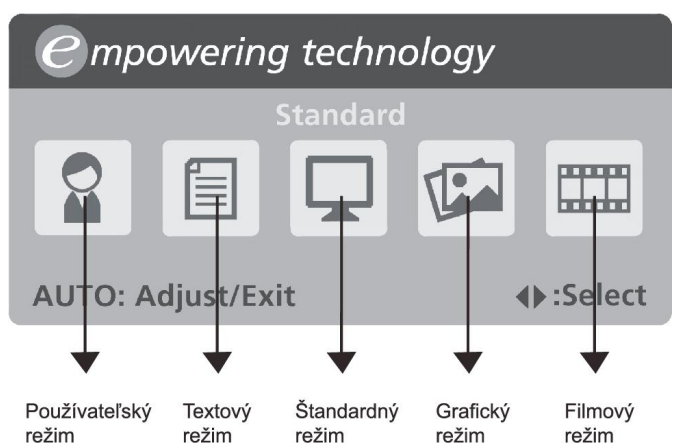

• Prevádzkové pokyny

## Acer eColor Management

Krok 1: stlačením "klávesu 🕝 " otvorte OSD Acer eColor Management a režimy Krok 2: stlačením tlačidla " < " alebo " > " vyberte režim Krok 3: stlačením "klávesu Auto " potvrďte režim a spustite Auto Adjust (Automatické nastavenie)

• Funkcie a výhody

| Režim      | Funkcie                                                             | Výhody                                                                       |
|------------|---------------------------------------------------------------------|------------------------------------------------------------------------------|
| Štandardný | Predvolené nastavenie                                               | Odráža prirodzené nastavenie<br>obrazovky                                    |
| Text       | Optimálne vyváženie jasu<br>a kontrastu chráni pred únavou<br>zraku | Najvhodnejší spôsob čítania textu na<br>obrazovke                            |
| Grafika    | Vylepšuje farby a zvýrazňuje<br>jemné detaily                       | Obrázky a fotografie sú znázornené<br>v žiarivých farbách s ostrými detailmi |
| Film       | Zobrazuje scény<br>v najjasnejších detailoch                        | Poskytuje výborný obraz aj<br>v nevyhovujúco osvetlenom prostredí            |
| Používateľ | Určené používateľom                                                 | Nastavenie možno jemne vyladiť, aby<br>zodpovedalo každej situácii           |

## RIEŠENIE PROBLÉMOV

Pred odoslaním LCD monitora na opravu, prosím skontrolujte zoznam pre riešenie problémov uvedený nižšie, aby ste sa uistili či nemôžete zistiť problém sami.

#### (VGA Mode)

| Problémy        | Aktuálny stav      | Náprava                                                                |
|-----------------|--------------------|------------------------------------------------------------------------|
| Žiadnyobraz     | Svetlo LED svieti  | Pomocou OSD nastavte jas a kontrast na                                 |
|                 |                    | maximum alebo resetujte nastavenia na výrobné.                         |
|                 | Svetlo LED         | Skontrolujte tlacidlo napájania.                                       |
|                 | nesvieti           | <ul> <li>Uistite sa, že signálny kábel je správne</li> </ul>           |
|                 |                    | pripojený do monitora.                                                 |
|                 | Indikátor LED      | <ul> <li>Uistite sa, že napájací kábel je správne pripojený</li> </ul> |
|                 | svieti žltou       | do monitora.                                                           |
|                 | farbou             | Skontrolujte, ci je pocítac zapnutý                                    |
| Nezvycaj-ný     | Nestabilný obraz   | Skontrolujte, či špecifikácia grafickéhoadaptéra a                     |
| obraz           |                    | monitora je v zhode a či nemôžespôsobovať                              |
|                 |                    | nezhodu vstupných frekvencií.                                          |
|                 | Obraz chýba, nie   | Pomocou OSD nastavte rozlíšenie , hodiny , fázu,                       |
|                 | jevycentrovaný,    | vodorovnú polohu (a zvislú polohu (pre ne                              |
|                 | jevelmi malý       | štandardné signály.                                                    |
|                 | alebopríliš velký  | Pre použitie OSD v prípade chýbajúceho                                 |
|                 |                    | celoobrazovkového obrazu, prosím vyberte iné                           |
|                 |                    | rozlíšenie alebo zvislú frekvenciu obnovovania                         |
|                 |                    | obrazu.                                                                |
|                 |                    | Po nastavení velkosti obrazu pockajte niekolko                         |
|                 |                    | sekúnd pred výmenou alebo odpojením                                    |
|                 |                    | signálneho kábla alebo vypnutím monitora.                              |
| Nezvycaj-ný     | Žiaden zvuk        | Uistite sa, že audio kábel je správnepripojený do                      |
| zvu(iba model s | alebo hlasitosť je | počítača.                                                              |
| audio vstupom)  | prílišnízka        | Skontrolujte, ci nie je nastavenie zvuku                               |
| (volitaľná)     |                    | riadiaceho pocítaca na minime a pokúste sa                             |
| (voliteline)    |                    | nastavenie hlasitosti zvýšit.                                          |

## (DVI Mode)

| Problémy        | Aktuálny stav      | Náprava                                                                |
|-----------------|--------------------|------------------------------------------------------------------------|
| Žiadnyobraz     | Svetlo LED svieti  | Pomocou OSD nastavte jas a kontrast na                                 |
|                 |                    | maximum alebo resetujte nastavenia na výrobné.                         |
|                 | Svetlo LED         | Skontrolujte tlacidlo napájania.                                       |
|                 | nesvieti           | Uistite sa, že signálny kábel je správne                               |
|                 |                    | pripojený do monitora.                                                 |
|                 | Indikátor LED      | <ul> <li>Uistite sa, že napájací kábel je správne pripojený</li> </ul> |
|                 | svieti žltou       | do monitora.                                                           |
|                 | farbou             | Skontrolujte, ci je pocítac zapnutý                                    |
| Nezvycaj-ný     | Žiaden zvuk        | Uistite sa, že audio kábel je správnepripojený do                      |
| zvu(iba model s | alebo hlasitosť je | počítača.                                                              |
| audio vstupom)  | prílišnízka        | Skontrolujte, ci nie je nastavenie zvuku                               |
| ( liter I ( )   |                    | riadiaceho pocítaca na minime a pokúste sa                             |
| (vontenne)      |                    | nastavenie hlasitosti zvýšit.                                          |

# **CE** Declaration of Conformity

#### We,

#### Acer Incorporated

8F, 88, Sec. 1, Hsin Tai Wu Rd., Hsichih, Taipei Hsien 221, Taiwan

Contact Person: Mr. Easy Lai Tel: 886-2-8691-3089 Fax: 886-2-8691-3120 E-mail: <u>easy\_lai@acer.com.tw</u>

Hereby declare that:

Product Name: 27"W LCD Monitor Brand Name: Acer Main Model Number: B273HUxxxx Series Model Number:ADFB

Is compliant with the essential requirements and other relevant provisions of the following EC directives, and that all the necessary steps have been taken and are in force to assure that production units of the same product will continue comply with the requirements.

# EMC Directive 2004/108/EC as attested by conformity with the following harmonized standards:

- -. EN55022:2006, AS/NZS CISPR22:2006, Class B
- -. EN55024:1998 + A1:2001 + A2:2003
- -. EN61000-3-2:2006, Class D
- -. EN61000-3-3:1995 + A1:2001+A2: 2005

Low Voltage Directive 2006/95/EC as attested by conformity with the following harmonized standard:

-. EN60950-1:2001 + A11:2004

**RoHS Directive 2002/95/EC on the Restriction of the Use of certain Hazardous Substances in Electrical and Electronic Equipment** 

Year to begin affixing CE marking 2008.

Easy Lai/Manager Regulation, Acer Inc.

<u>Oct. 6, 2008</u>-Date

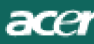

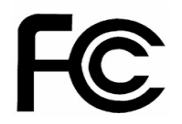

## Federal Communications Commission Declaration of Conformity

This device complies with Part 15 of the FCC Rules. Operation is subject to the following two conditions: (1) this device may not cause harmful interference, and (2) this device must accept any interference received, including interference that may cause undesired operation.

The following local Manufacturer /Importer is responsible for this declaration:

| Product Name:                                               | 27"W LCD Monitor                                                                      |
|-------------------------------------------------------------|---------------------------------------------------------------------------------------|
| Main Model Number:                                          | B273HUxxxx                                                                            |
| Series Model Number:                                        | ADFB                                                                                  |
| Name of Responsible Party:<br>Address of Responsible Party: | Acer America Corporation<br>333 West San Carlos St.<br>San Jose, CA 95110<br>U. S. A. |
| Contact Person:                                             | Acer Representative                                                                   |
| Phone No.:                                                  | 254-298-4000                                                                          |
| Fax No.:                                                    | 254-298-4147                                                                          |
|                                                             |                                                                                       |